## **Onlinebanking mit PIN/pushTAN**

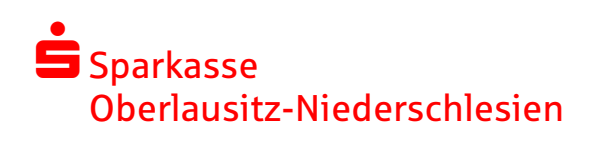

قم بتنزيل برنامج pushTAN على هاتفك الذكي او علىTablet من اجل تنزيل البرنامج ابحث في App Store على برنامج pushTANاو اقرأ احد هذين الكودين على كاميرا الهاتف الخاص بك

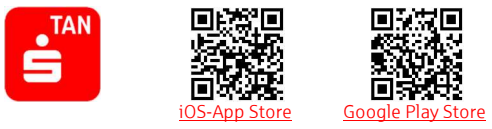

هام: اذا قمت بأعادة ضبط برنامج pushTAN او بتنزيل البرنامج على هاتف اخر أو مسحت البرنامج، يجب عليك طلب ورقه تسجيل آخره عبر هذا الرابط Webseite او عن طريق موظف البنك أو عبر الاتصال بهذا الرقم 0-03583 603-0

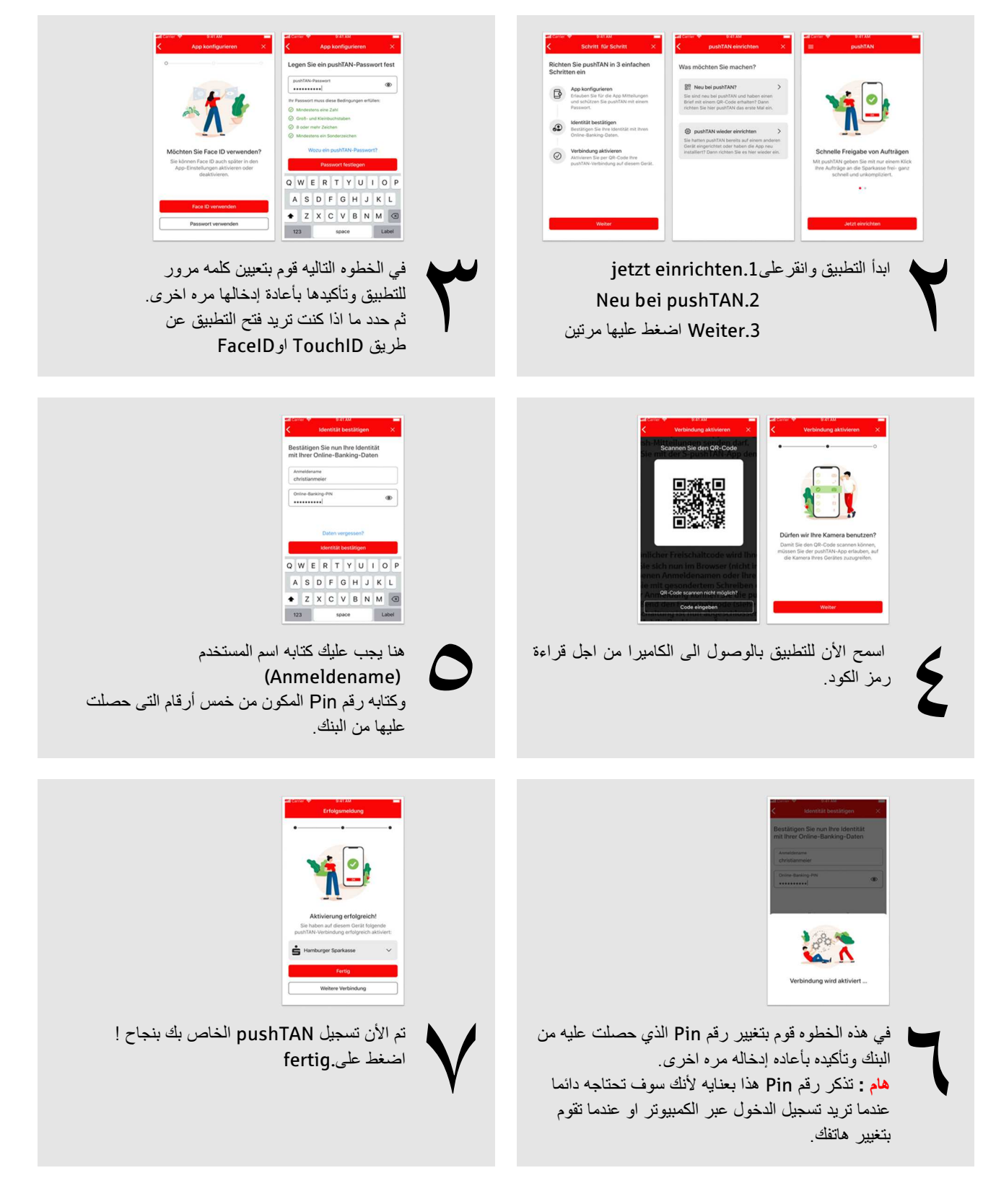